#### Inscription Périscolaire / Restaurant Scolaire / Accueil de Loisirs

Comment s'inscrire aux activités lorsque son compte est créé et que les fiches famille et enfants sont à jours ?

Cliquez sur « Nouvelle Réservation » Pour inscrire aux services

- Restaurant scolaire,
- Périscolaire,
- Accueil de loisirs

| ACTIVITES JEUNESSE              | 8 Acc                  | ueil de loisirs | / Périscolaire                                              |                                                   |           |      |  |
|---------------------------------|------------------------|-----------------|-------------------------------------------------------------|---------------------------------------------------|-----------|------|--|
| LES ATELIERS THEATRE            | + Nouvelle réservation |                 |                                                             |                                                   |           |      |  |
| PERISCOLAIRES                   | N° ⊅<br>▼              | ≎ Référent 🔎    | Etablisseme                                                 | Crée le<br>Réservation du au                      | Etat<br>? | Voir |  |
| RESTAURATION SCOLAIRE           | 18193                  | LENOIR Jeanne   | TAP / ST REMY-EN-MAUGES<br>5- TAP PERIODE 5 2017-2018       | 30/03/2018 à 16:34<br>Du 15/05/2018 au 03/07/2018 | ×         |      |  |
| familles@montrevaultsurev       | 18190                  | LENOIR Jeanne   | PERISCOLAIRE / ST REMY-EN-MAUGES<br>PERISCOLAIRE 2017-2018  | 30/03/2018 à 16:33<br>Du 15/05/2018 au 15/05/2018 | ×         |      |  |
| Accueil                         | 18189                  | LENOIR Jeanne   | TAP / ST REMY-EN-MAUGES<br>5- TAP PERIODE 5 2017-2018       | 30/03/2018 à 16:33<br>Du 15/05/2018 au 03/07/2018 | ×         |      |  |
| Mon compte                      | 18188                  | LENOIR Jeanne   | PERISCOLAIRE / ST REMY-EN-MAUGES<br>PERISCOLAIRE 2017-2018  | 30/03/2018 à 16:32<br>Du 15/05/2018 au 15/05/2018 | ×         | ٩    |  |
| Déconnexion                     | 17158                  | LENOIR Jeanne   | ALSH CHAUDRON-EN-MAUGES / PETITES<br>VACANCES<br>AVRIL 2018 | 20/03/2018 à 17:14<br>Du 04/05/2018 au 04/05/2018 | ×         |      |  |
| SITE DE MONTREVAULT<br>SUR EVRE | Afficher 5             | éléments / page | (de 1 à 5 sur 21 éléments)                                  | <b>K</b> < 1 2 3                                  | 4 5 →     |      |  |

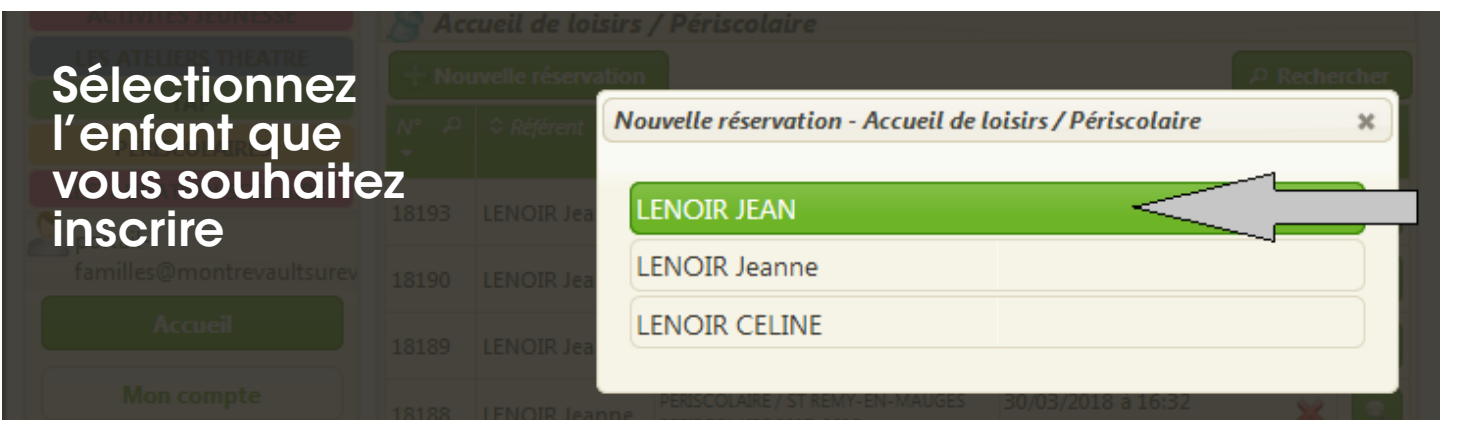

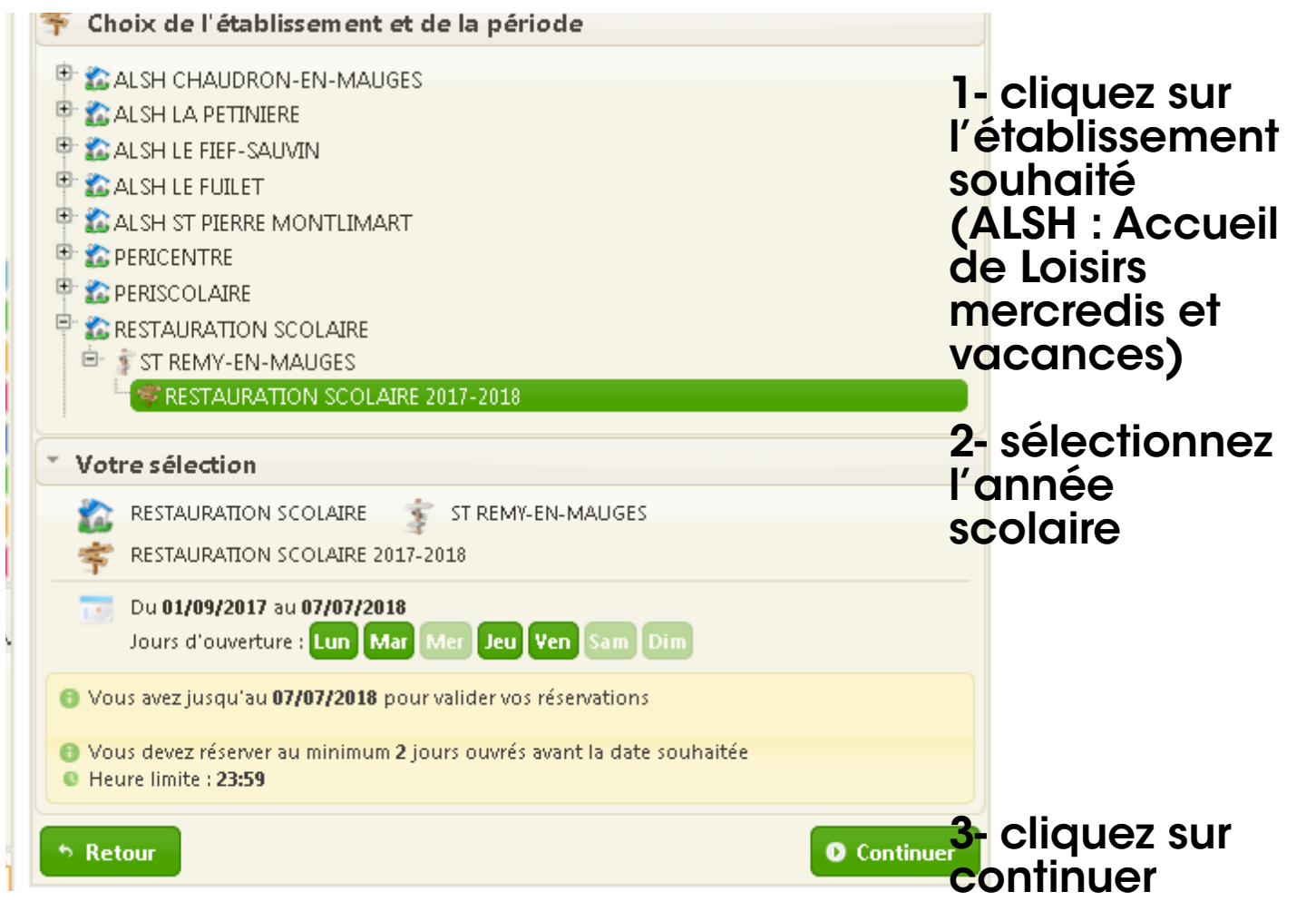

Vous visualisez alors le mois en cours pour les services suivants :

- Périscolaire
- Restaurant Scolaire
- Accueil de Loisirs

Si l'inscription est ponctuelle ou le planning n'est pas régulier :

Vous pouvez alors sélectionnez les jours dont vous avez besoin

Ou

Si votre planning est régulier cliquez sur l'icône à droite (cf. flèche grise)

|                               | • juin 2018 • •                                         |                      |  |  |  |
|-------------------------------|---------------------------------------------------------|----------------------|--|--|--|
|                               | REPAS ENFANT                                            |                      |  |  |  |
| (12:00 - 13:30)               |                                                         |                      |  |  |  |
|                               |                                                         |                      |  |  |  |
| en. 01                        | Selection automatique des jours (cliquer pour plus de c | étail)               |  |  |  |
| un. 04                        |                                                         |                      |  |  |  |
| nar. 05                       |                                                         |                      |  |  |  |
| eu. 07                        |                                                         |                      |  |  |  |
| en. 08                        |                                                         |                      |  |  |  |
| un. 11                        |                                                         |                      |  |  |  |
| nar. 12                       |                                                         |                      |  |  |  |
| eu. 14                        |                                                         |                      |  |  |  |
| en. 15                        |                                                         |                      |  |  |  |
| un. 18                        |                                                         |                      |  |  |  |
| nar. 19                       |                                                         |                      |  |  |  |
| eu. 21                        |                                                         |                      |  |  |  |
| en. 22                        |                                                         |                      |  |  |  |
| un. 25                        |                                                         |                      |  |  |  |
| nar. 26                       |                                                         |                      |  |  |  |
| eu. 28                        |                                                         |                      |  |  |  |
| en 29                         |                                                         |                      |  |  |  |
|                               |                                                         |                      |  |  |  |
| Retour au choix de la période |                                                         | • Valider le plannin |  |  |  |

Vous retrouvez cette icône sur tous les services (Périscolaire, Restaurant Scolaire, Accueil de Loisirs)

| juin 2018   juin 2018     HIAS IN AN     HIAS IN AN< | Vous pouvez<br>alors<br>sélectionnez<br>les jours<br>souhaitez<br>Ainsi que la<br>période :<br>- soit sur<br>l'ensemble<br>du mois en<br>cours<br>- soit sur<br>l'ensemble<br>de l'année<br>scolaire |
|----------------------------------------------------------------------------------------------------|----------------------------------------------------------------------------------------------------|
| Retour au choix de la période Valider le planning   RAPPEL: Si vous souhaitez bénéficier de la navette, pensez à la réserver dans l'accuell "Bus. Navette"                                                                                                    |                                                                                                    |

Pensez à cliquer sur « valider le planning » puis sur « confirmer la réservation » si vous souhaitez que vos réservations soient prisent en compte

# Spécificités du service Périscolaire

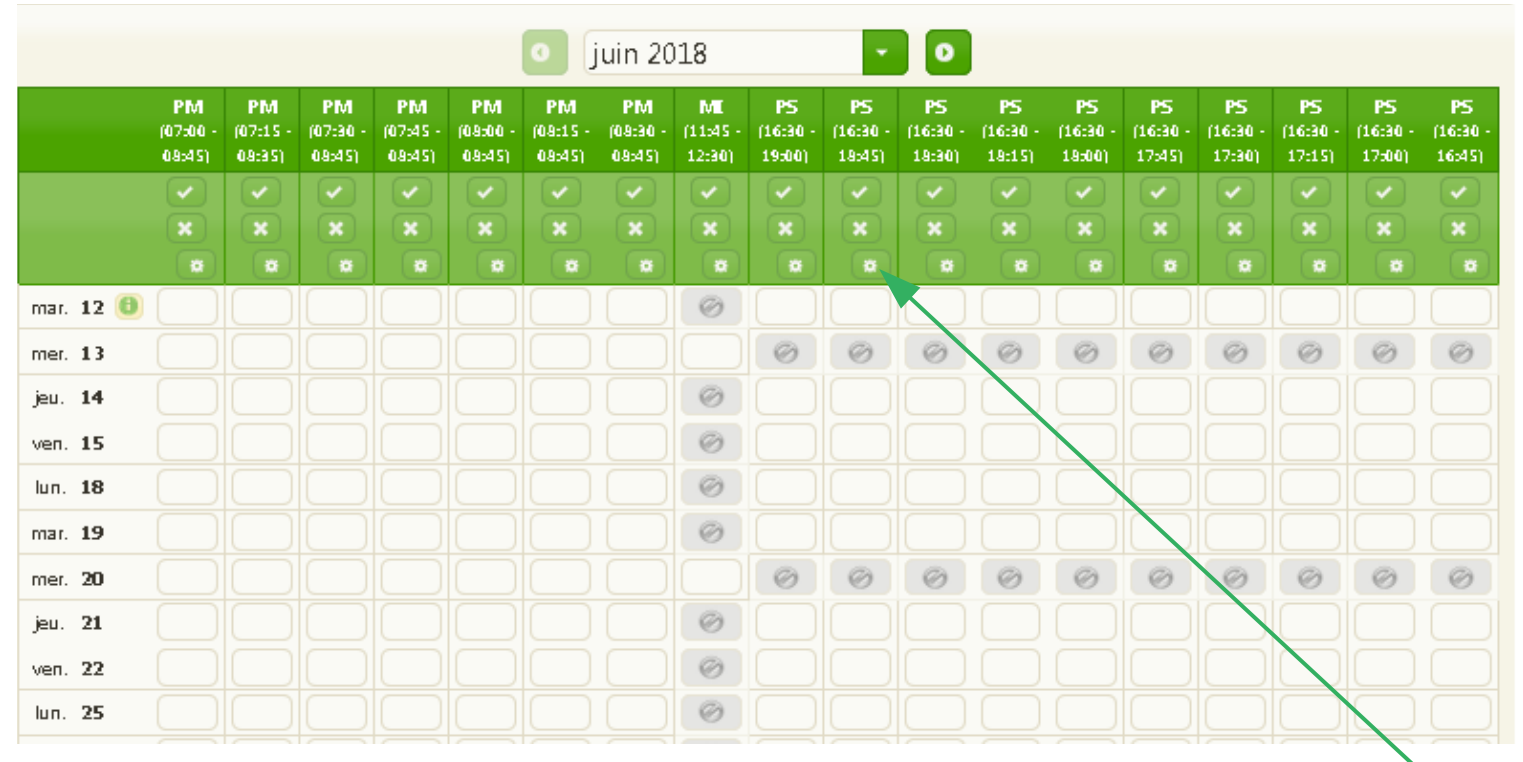

Sélectionnez vos heures d'arrivée et de départ prévisionnelles (au plus proche de la réalité) La facturation prendra en compte la présence réelle de l'enfant

Si votre planning est régulier sur un mois ou sur une année scolaire, à chaque colonne, vous retrouvez l'icône qui vous permet de faire une sélection en fonction des jours et une inscription au mois ou à l'année scolaire.

### Spécificités du service Accueil de Loisirs (ALSH)

Les inscriptions aux mercredis sont possible toute l'année

Les inscriptions aux vacances scolaires sont possible sur 10 jours quelques semaines avant la période de vacances. Les dates vous sont communiquées par mail et par un tract distribué dans les écoles.

## Spécificités du service Accueil de Loisirs (suite)

| 👎 Choix de l'établissement et de la période                                                                                                    |                |  |  |  |
|----------------------------------------------------------------------------------------------------|----------------|--|--|--|
| 🖗 🛣 ALSH CHAUDRON-EN-MAUGES                                                                                                    | Pensez a       |  |  |  |
| 🕾 🛣 ALSH LA PETINIERE                                                                                                    | rásarvar       |  |  |  |
| 👻 🛣 ALSH LE FIEF-SAUVIN                                                                                                    |                |  |  |  |
| 🕆 🕰 ALSH LE FUILET                                                                                                    | - les journées |  |  |  |
| T BUS - NAVETTE LE FUILET                                                                                                    |                |  |  |  |
| T GRANDES VACANCES                                                                                                    | ou demis       |  |  |  |
| ■ ≸ MERCREDIS                                                                                                    | iourpáce pour  |  |  |  |
| - WERCREDIS 2017-2018                                                                                                    | journees pour  |  |  |  |
| CALSH ST PIERRE MONTLIMART                                                                                                    | las marcradis  |  |  |  |
|                                                                                                    |                |  |  |  |
| * CPERISCOLAIRE                                                                                                    | oules          |  |  |  |
| The state of the state of the s | 00100          |  |  |  |
| * Votre sélection                                                                                                    | vacances       |  |  |  |
| 🏠 ALSH LE FUILET 📑 MERCREDIS 🌴 MERCREDIS 2017-2018                                                                                                    | scolaires      |  |  |  |
| Du 04/09/2017 au 06/07/2018                                                                                                    | - la bus si    |  |  |  |
| Jours d'ouverture : Lun Mar Mer Jeu Ven Sam Dim                                                                                                    |                |  |  |  |
| Vous avez jusqu'au 06/07/2018 pour valider vos réservations                                                                                                    | Desolin        |  |  |  |
| Vous devez réserver au minimum 1 jour ouvré avant la date souhaitée                                                                                                    |                |  |  |  |
| * Retour O Continuer                                                                                                    | si besoin      |  |  |  |
| RAPPEI:                                                                                                    |                |  |  |  |
| Si vous souhaitez bénéficier de la navette, pensez à la réserver dans l'accueil "Bus. Navette"                                                                                                    |                |  |  |  |

Référez-vous au règlement intérieur pour avoir le détail des liaisons de bus et de leurs horaires, et du fonctionnement du péricentre

Si votre planning est régulier sur un mois, sur une année scolaire ou sur une période de vacances scolaires, à chaque colonne, vous retrouvez l'icône qui vous permet de faire une sélection globale.

### Annulation

Pour annuler une inscription, cliquez également sur « nouvelle Réservation ». Puis sélectionnez, les jours à annuler. Pensez à valider !